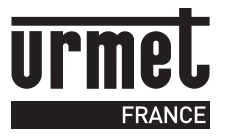

#### TRANSFERT D'APPEL NOTICE DE CONFIGURATION ET D'UTILISATION

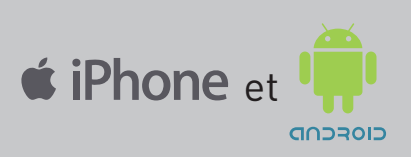

## 

# De l'interphone au smartphone

URMET IS IN YOUR LIFE

#### SOMMAIRE

INSTALLER L'APPLICATION URMET CALLME SUR LE SMARTPHONE DU RÉSIDENT

CRÉER LE COMPTE UTILISATEUR URMET CALLME SUR LE SMARTPHONE DU RÉSIDENT

CONFIGURER LE TRANSFERT D'APPEL APRÈS L'INSTALLATION DE LA **CALLME BOX** 

DÉFINIR DES RESTRICTIONS D'APPEL P.12

UTILISER L'APPLICATION GRATUITE **URMET CALLME** RÉPONDEZ D'OÙ VOUS VOULEZ

L'App est disponible pour Androïd version 6.0.1 et IOS 6.1 ou version ultérieure

#### INSTALLER L'APPLICATION **URMET CALLME** SUR LE SMARTPHONE DU RÉSIDENT

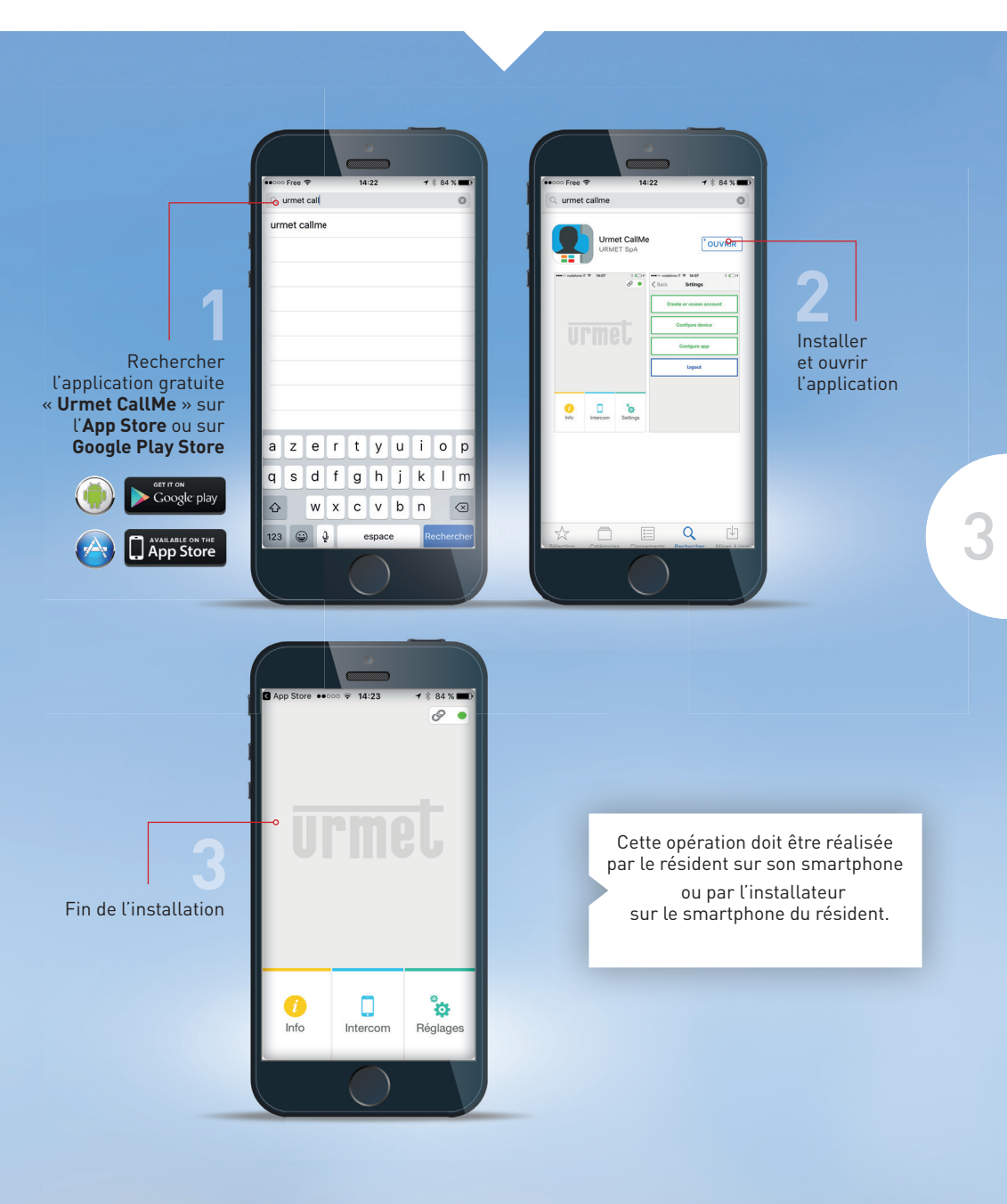

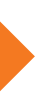

## CRÉER LE COMPTE UTILISATEUR **CALLME** SUR LE SMARTPHONE DU RÉSIDENT

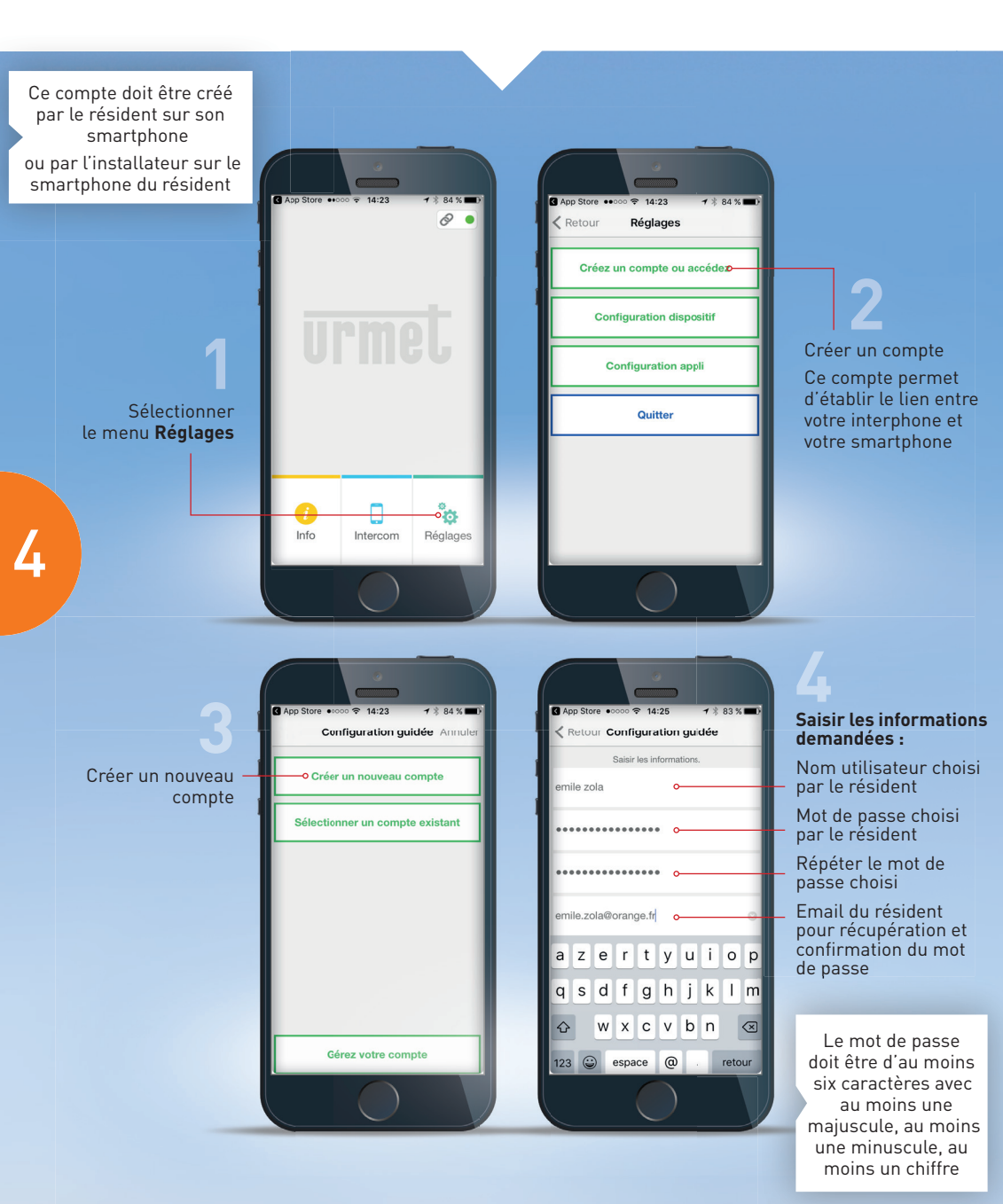

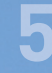

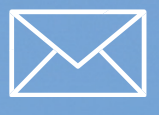

Aller, via le **smartphone** ou depuis un **ordinateur** sur la boite mail saisie, un message est arrivé de la part du **serveur Urmet**, ouvrir le message reçu et cliquer sur le lien de validation

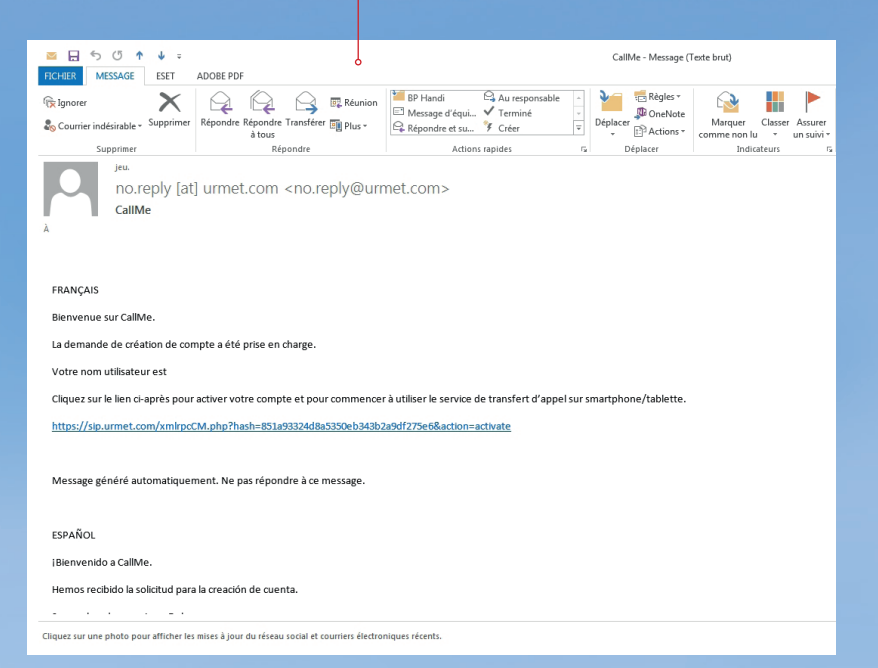

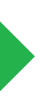

## CONFIGURER LE TRANSFERT D'APPEL APRÈS L'INSTALLATION DE LA **CALLME BOX**

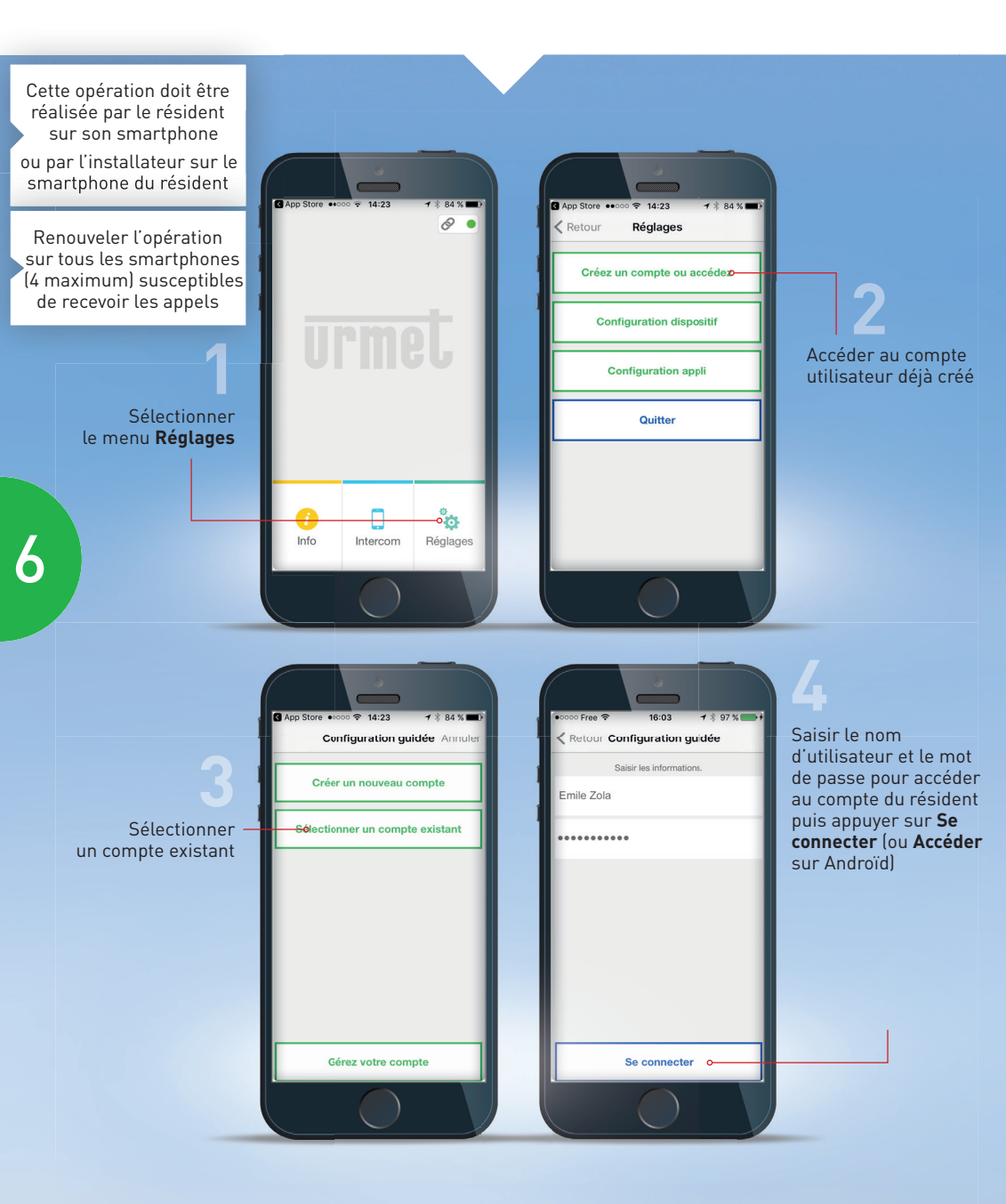

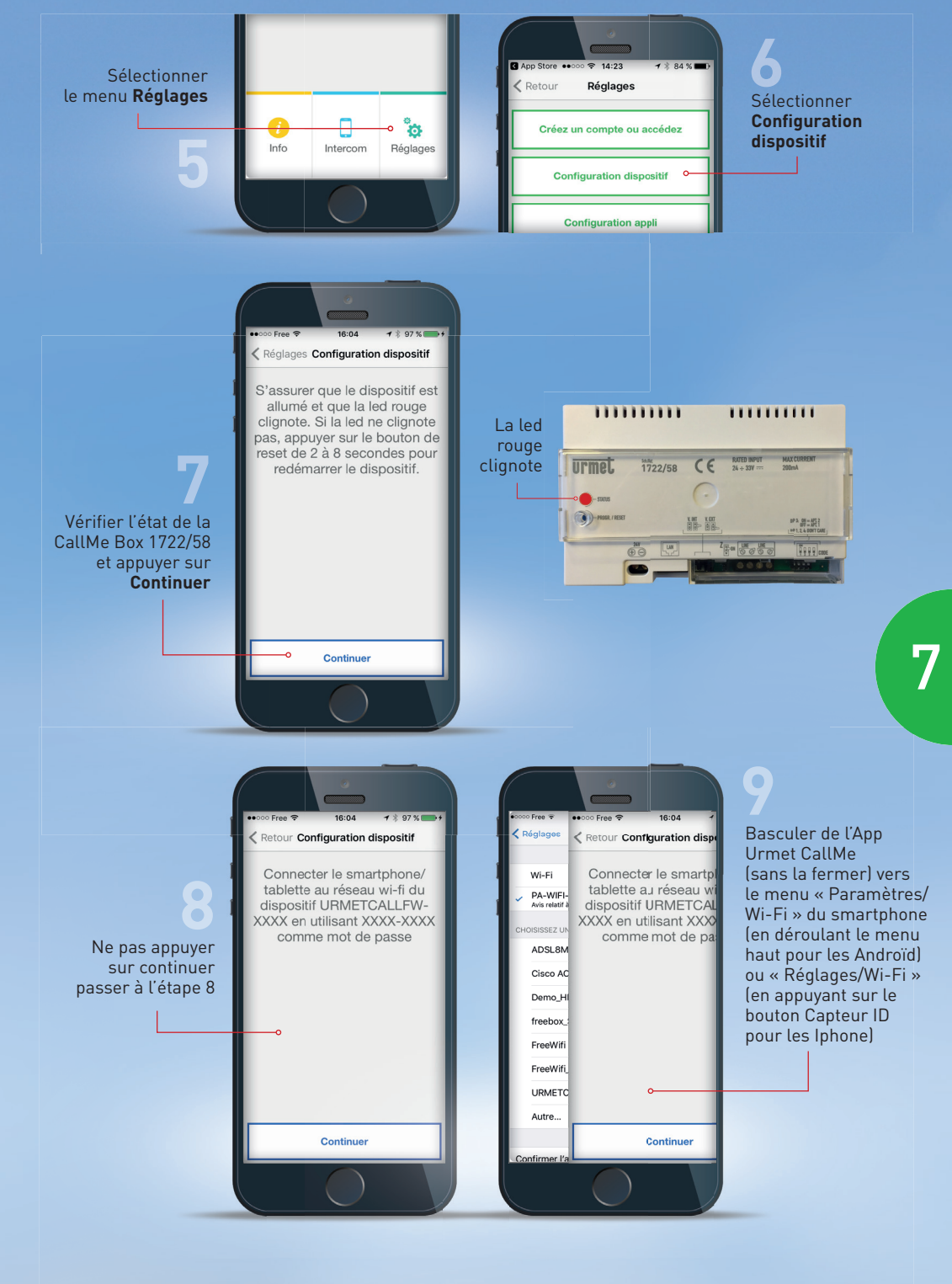

#### CONFIGURER LE TRANSFERT D'APPEL

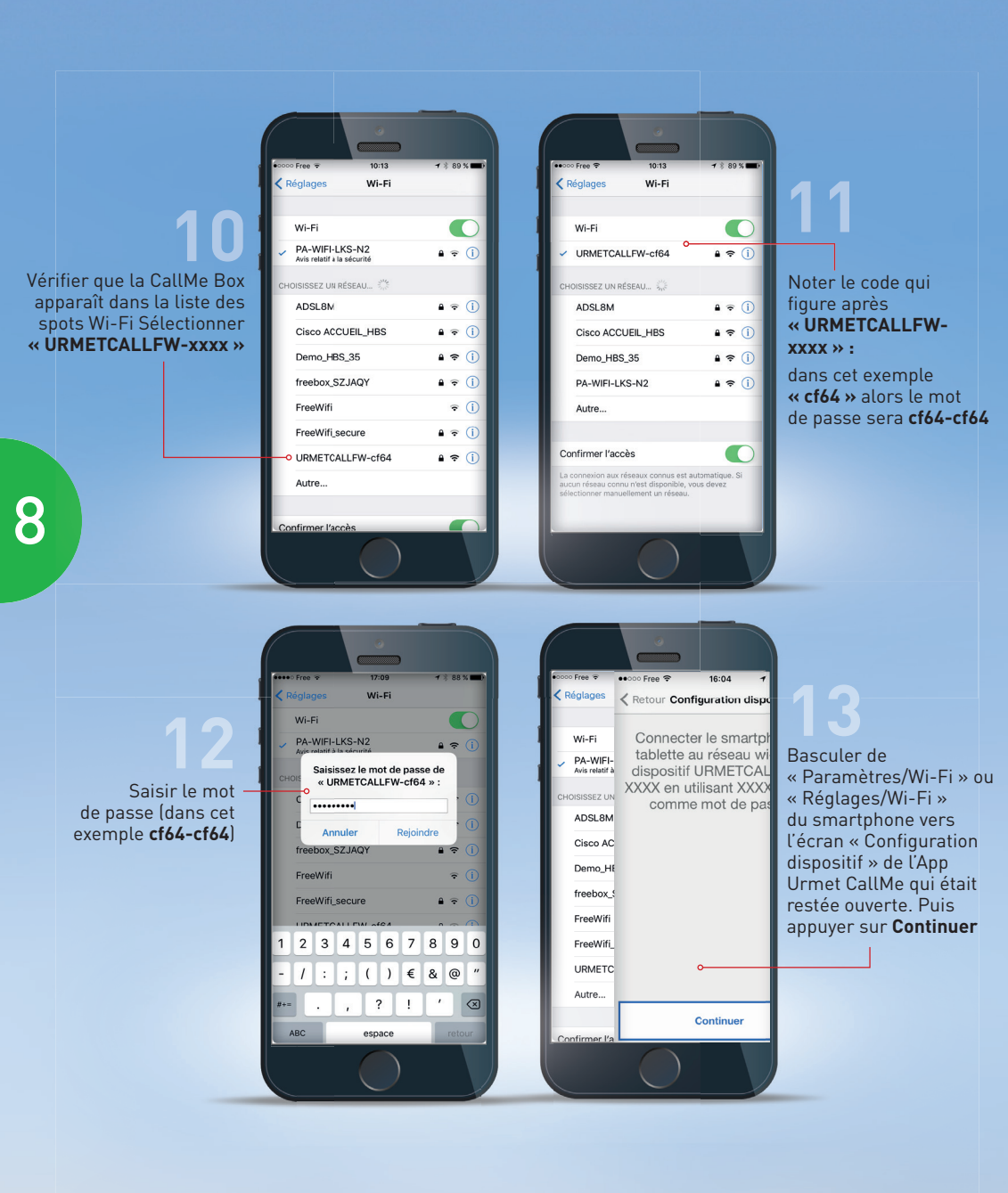

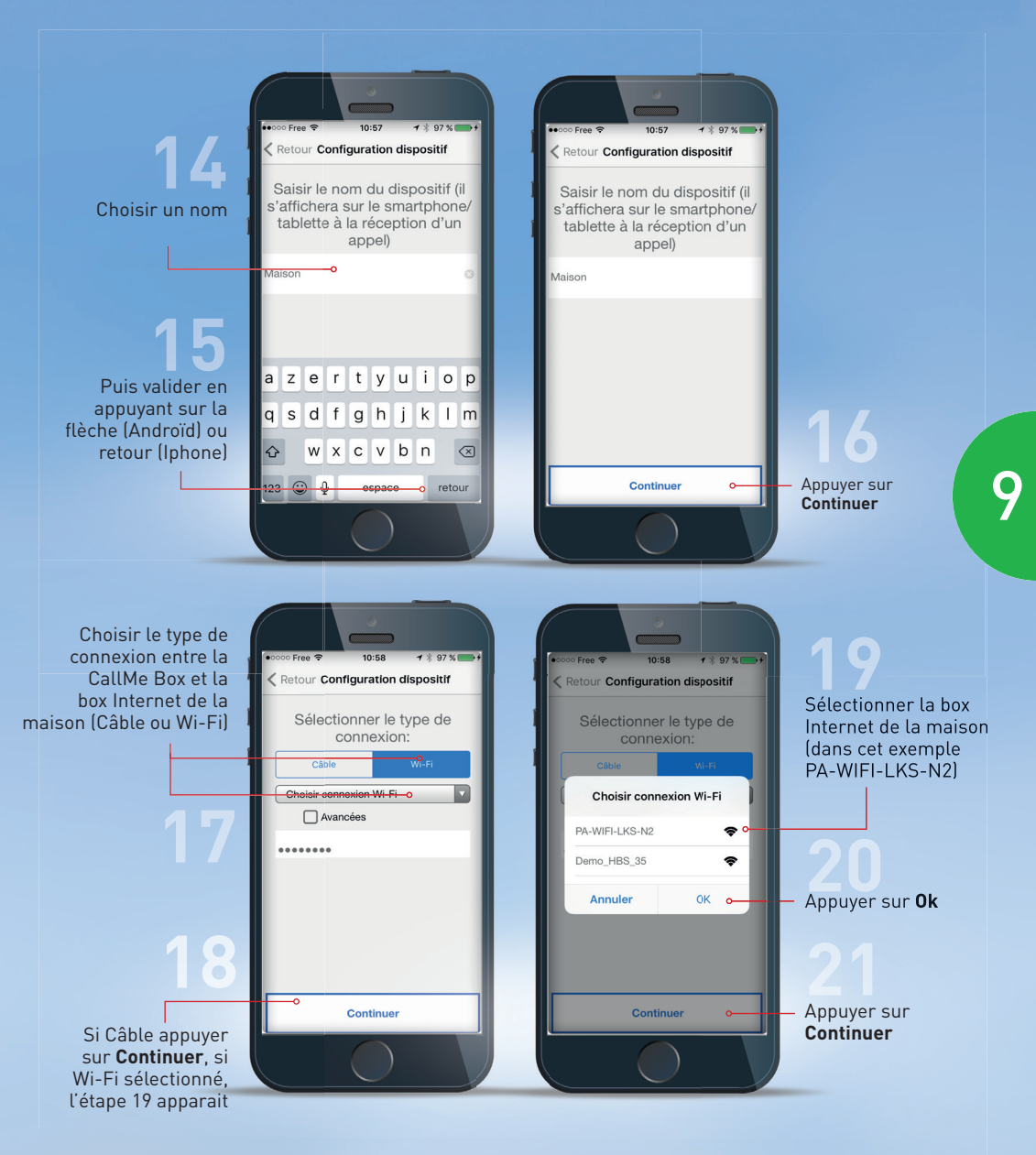

#### CONFIGURER LE TRANSFERT D'APPEL

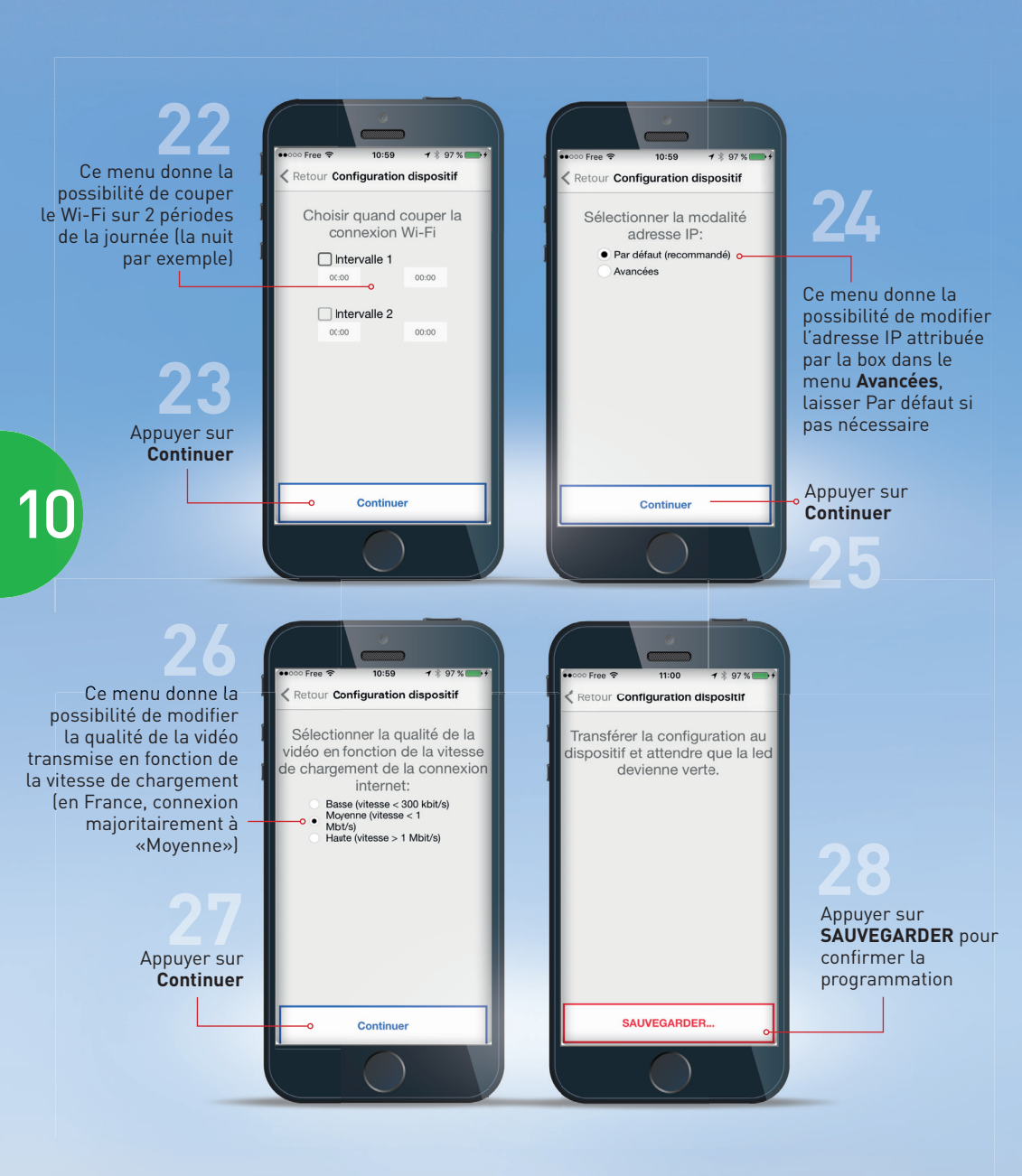

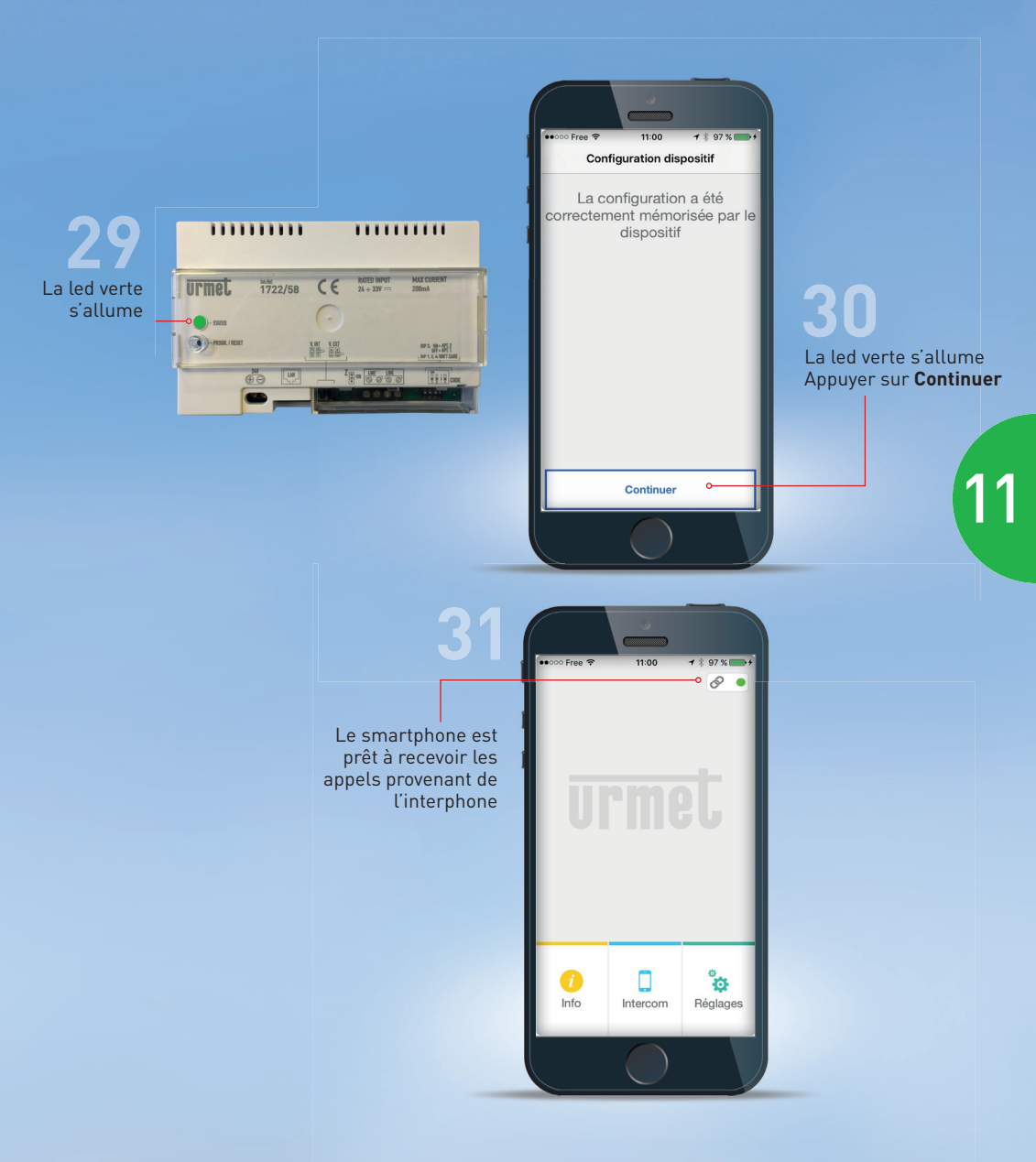

#### DÉFINIR DES RESTRICTIONS D'APPEL (Wi-Fi uniquement ou App désactivée)

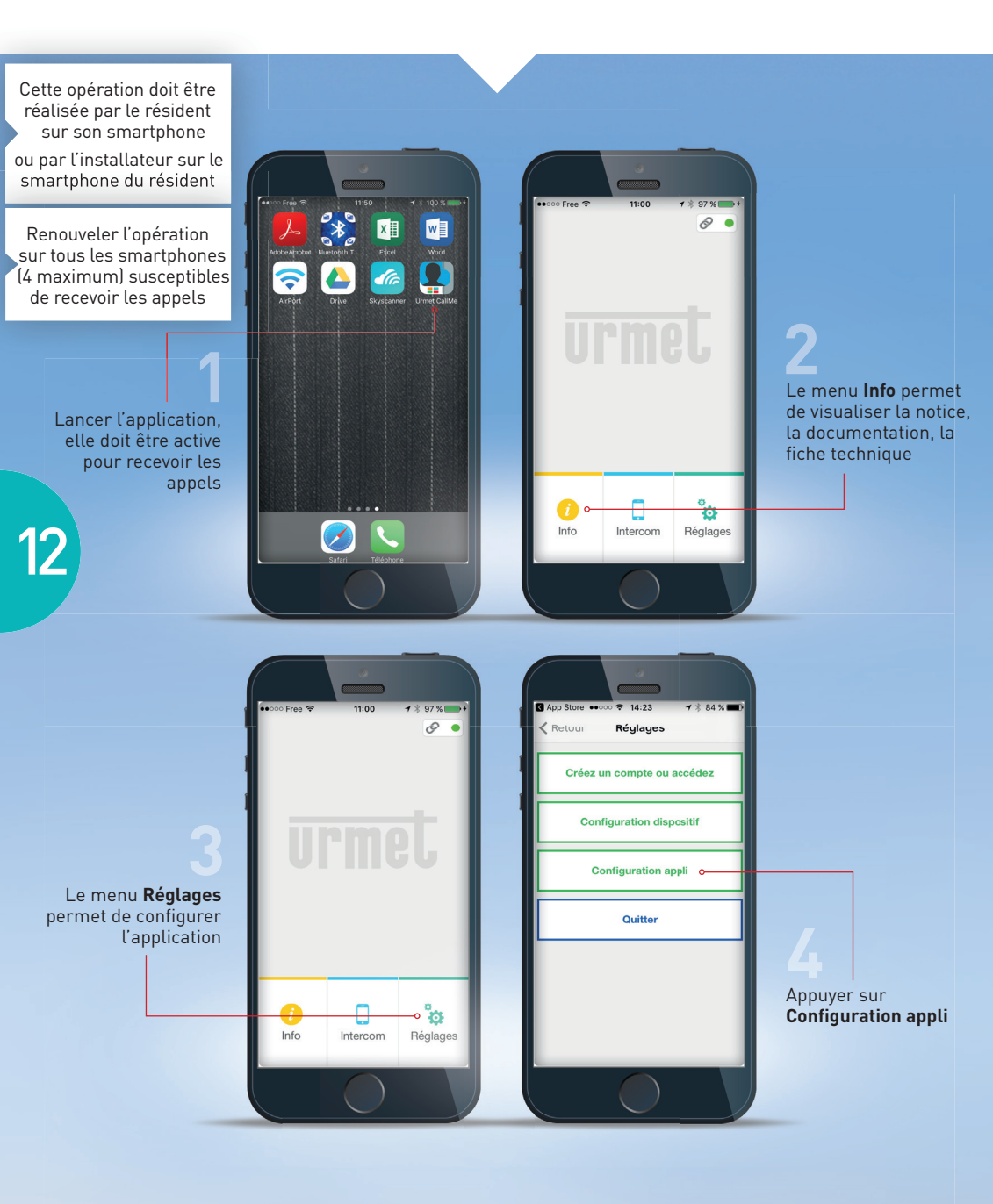

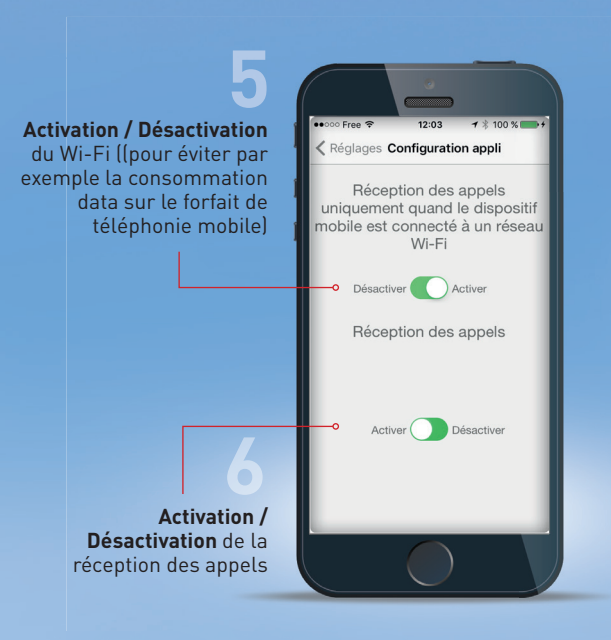

#### États de l'App Urmet CallMe

Les indicateurs figurant en haut à droite de l'écran d'accueil de l'App donnent un premier niveau de diagnostic

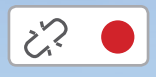

Point rouge avec chaîne ouverte : l'utilisateur n'est pas connecté à son propre compte.

Cette situation est celle qui se présente quand l'App est démarrée pour la première fois.

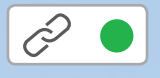

**Point vert avec chaîne fermée :** connexion établie avec succès. Cette situation est la situation normale a chaque fois que l'App est démarrée après le premier accès.

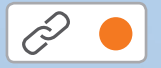

**Point jaune/orange clignotant avec chaîne fermée :** connexion établie avec succès mais réception des appels désactivée.

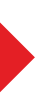

## UTILISER L'APPLICATION GRATUITE **URMET CALLME** RÉPONDEZ D'OÙ VOUS VOULEZ

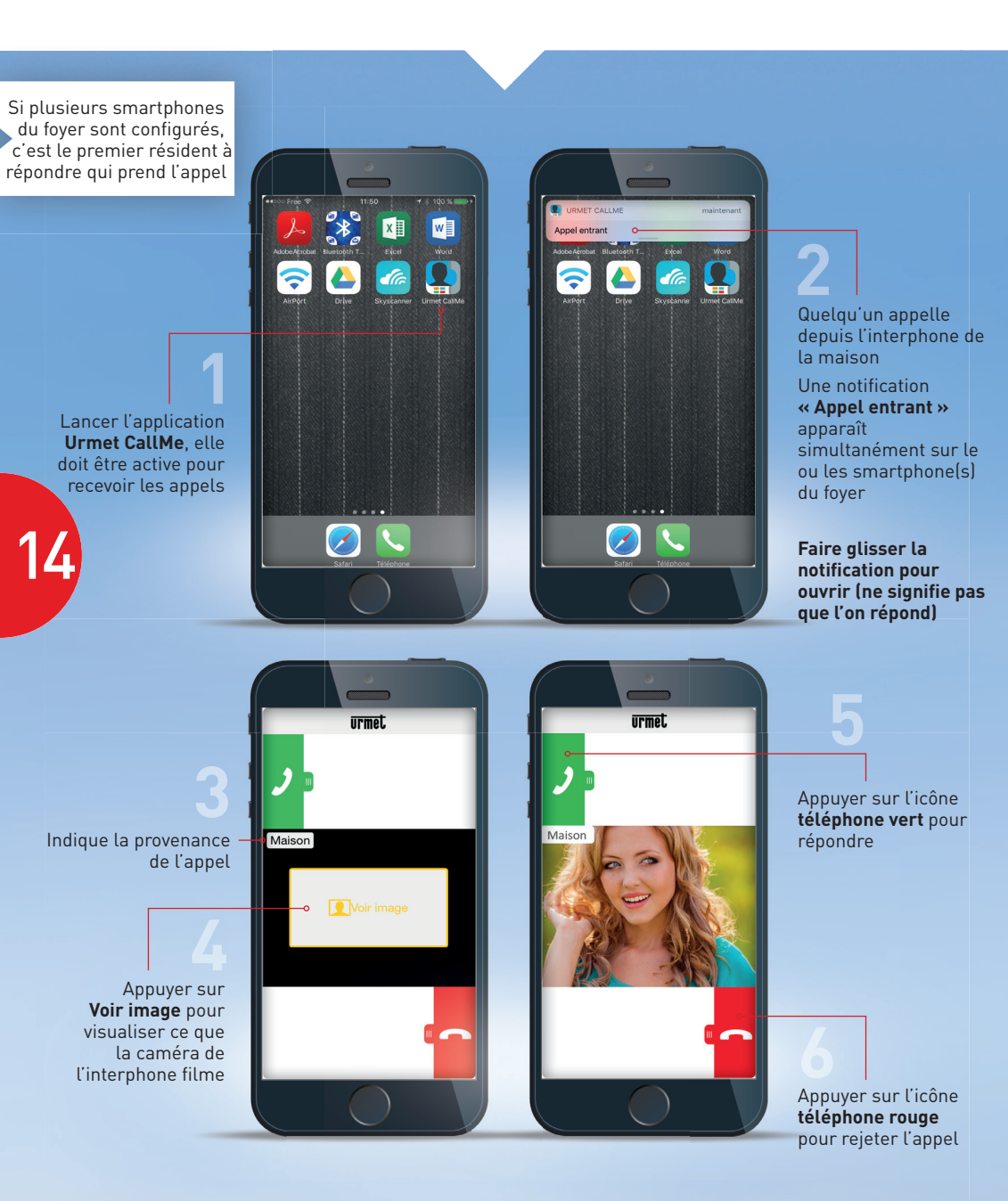

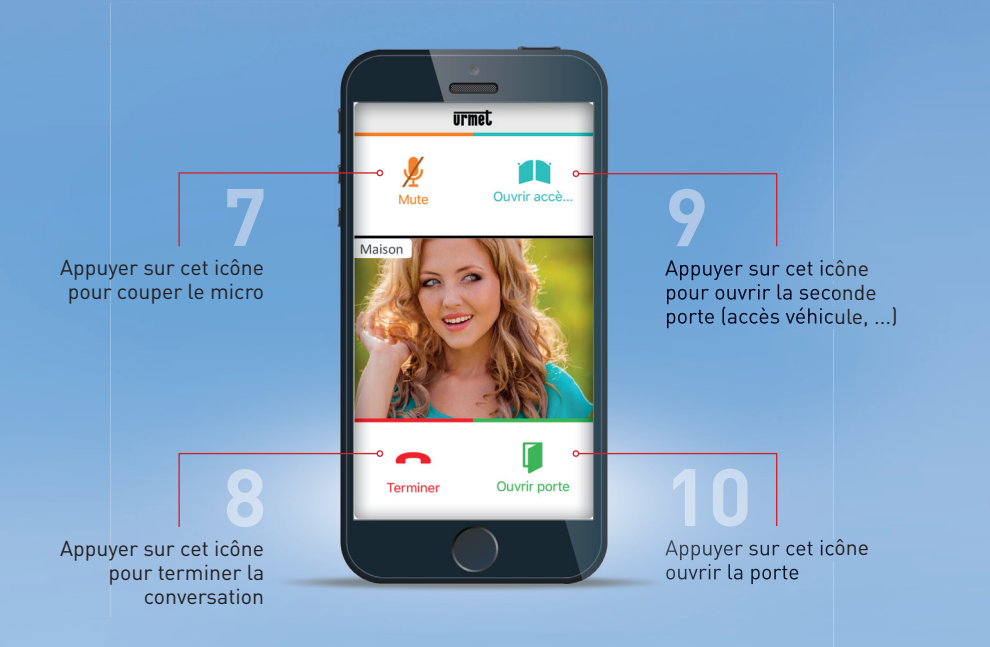

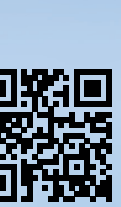

sur l'univers Note, connectez-vous sur:

Pour plus d'informations

www.kitnote.fr

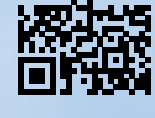

LIGNE ASSISTANCE TECHNIQUE 0 825 890 830 Service 0,15 € / min + prix appel

LIGNE ASSISTANCE UTILISATEUR 0 899 705 634 Service 0,80 € / min • prix appel

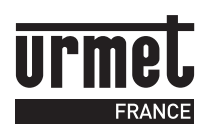

**URMET FRANCE - SIÈGE SOCIAL** ZAC Paris Nord 2 - 94, rue de la Belle Étoile - 95700 Roissy-en-France Tél : 01 55 85 84 00 - Fax : 01 41 84 68 28 E-mail : info@urmet.fr - www.urmet.fr